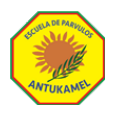

Hik-Connect Fotografía v video

## Manual Cámaras ANTUKAMEL 2024

Nuestro sistema de cámaras, es entregado de forma gratuita a nuestros padres y/o apoderados, los cuales podrán tener acceso desde la app ofrecida de forma gratuita por el fabricante. Le recordamos que **solo podrá ser usado por el apoderado registrado**, por lo que **no se autorizará una nueva conexión.** Lo anterior a fin de mantener un servicio estable, y que permita una fluidez en las imágenes.

ESTE PROCESO DE INSTALACIÓN Y AUTENTIFICACIÓN, SOLO SERÁ NECESARIO REALIZARLO UNA VEZ, POR LO QUE POSTERIORMENTE, SOLO SE REQUERIRÁ ABRIR LA APP INSTALADA.

## **PASOS A SEGUIR:**

- 1. Busca y descargue la apps "Hik-Connect" a su dispositivo móvil.
- 2. Una vez finalizada la Descarga, abrir la aplicación, siguiendo los pasos posteriores.

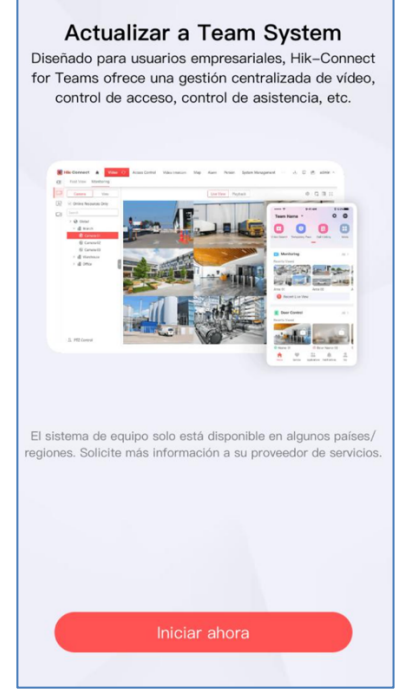

1.- Clic en ... INICIAR AHORA

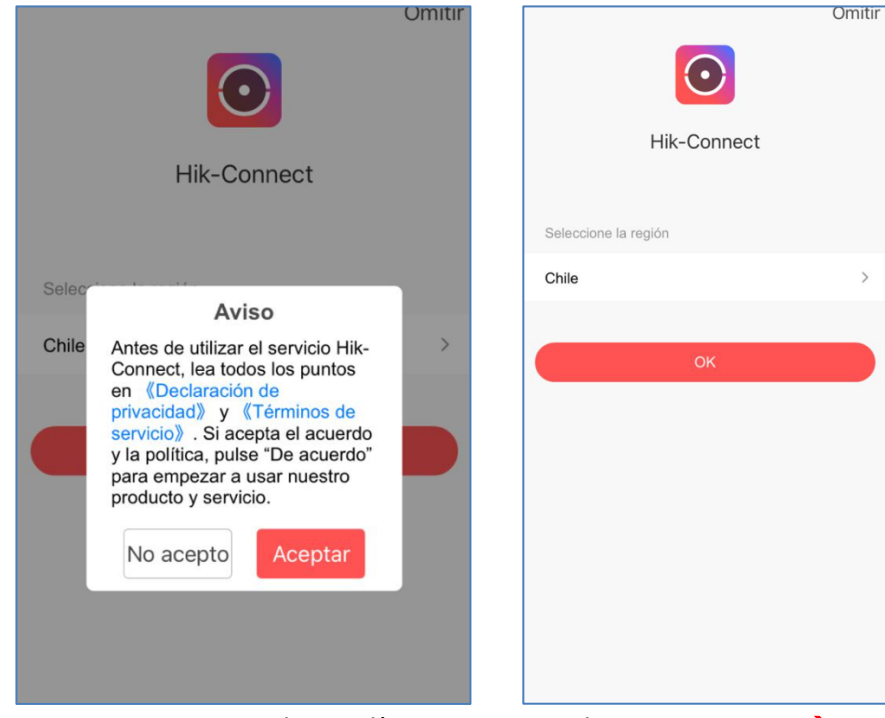

2.- ACEPTAR Acuerdo y Política....

3.- Selecciona... CHILE → OK

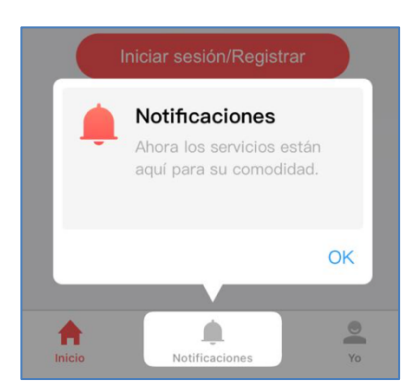

4.- Notificaciones ... OK

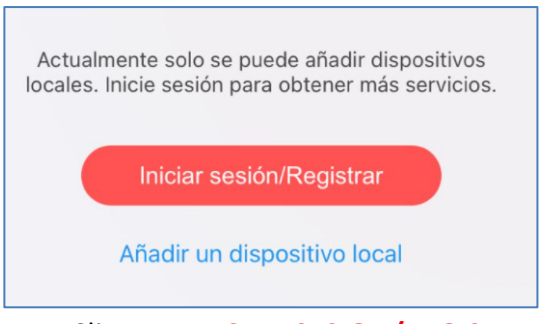

5.- Clic en... INICIAR SESION/REGISTRAR

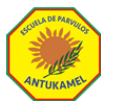

9.- Selecciona  $\rightarrow$  CHILE

10. Clic en el icono

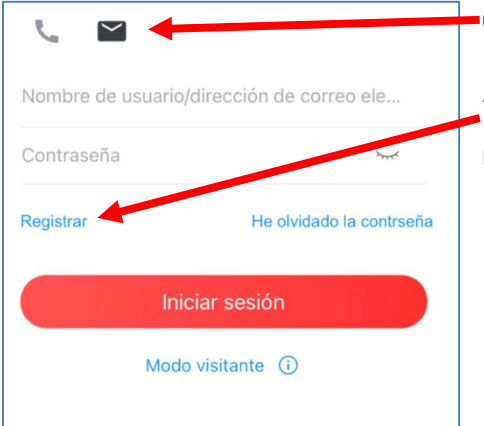

Únase Si pulsa Aceptar significa que acepta nuestra <u>Términos de</u> servicio y ha leido <u>Declaración de privacidad</u>. Aceptar

## 8.- Clic en ACEPTAR

| < Registr                                                                                                    | ar                                                              |
|----------------------------------------------------------------------------------------------------|-----------------------------------------------------------------|
| Introduzca su dirección d<br>electrónico y después cre                                                                        | e correo<br>ee una contraseña.                                  |
| Dirección de correo electro                                                                                                   | ónico                                                           |
| La dirección de correo electró<br>iniciar sesión o recuperar la c                                                             | nico se utilizará para<br>ontraseña.                            |
| Contraseña                                                                                                    |                                                                 |
| <ol> <li>Utilice un mínimo de 8 ca<br/>al menos tres de las siguier<br/>dígitos, minúsculas, mayús<br/>especiales.</li> </ol> | aracteres, incluyendo<br>ntes categorías:<br>culas y caracteres |
| <ol> <li>La contraseña no puede<br/>de usuario, el inverso del no<br/>123 o admin (sin distinguir<br/>minúsculas).</li> </ol> | contener el nombre<br>ombre de usuario,<br>entre mayúsculas y   |
| 3. La contraseña no puede<br>consecutivos en orden asc<br>descendente (como 1234 y                                            | contener 4 dígitos<br>endente o<br>/ 4321).                     |
| <ol> <li>La contraseña no puede<br/>caracteres consecutivos re<br/>aaaa)</li> </ol>                                           | contener 4<br>petidos (como 1111 y                              |
|                                                                                                    |                                                                 |
|                                                                                                    |                                                                 |

6.- Selecciona el icono del "Sobre" para crear usuario con email.

7.- Clic en "Registrar" para registrarse con su email ingresado en nuestro establecimiento.

Chad235Chile56 ♥Colombia57Comoros269B

<

Región

11.- Ingrese el correo electrónico **Usado para la Matrícula** (email registrado en nuestro sistema de intranet), si no lo recuerda, le sugerimos ingresar a nuestra web <u>www.antukamel.cl</u> (Zona Privada → Intranet Apoderado → Mi Cuenta), donde podrá revisar su email registrado.

**IMPORTANTE:** Solo se autorizarán los email que se encuentran registrados en nuestra plataforma.

Este email será para verificación y autentificación de un email valido y para recuperar contraseña en caso de olvido.

12.- Una vez ingresados, email y contraseña, deberá dar clic en "Obtener código de seguridad".

13.- Ingrese el **código de verificación** mostrado en la pantalla de su dispositivo.

14.- Una vez ingresado correctamente el código de verificación indicado en el punto 13 (Letras y/o Números de Colores), deberá hacer clic en

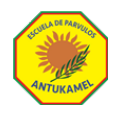

| Introd<br>Enviado a | uzca el código de seg<br>rod***@mail.pucv.cl. | g |
|---------------------|-----------------------------------------------|---|
| Código c            | le seguridad                                  |   |
| Obtener d           | le nuevo(52)                                  |   |
|                     |                                               |   |
|                     |                                               |   |
|                     |                                               |   |

15.- Completado el paso 14, **se enviará a su email un código de seguridad**, verificando autenticidad de email, Introduzca el código de seguridad, este código tendra una duración de 5 minutos por lo que es importante ingresarlo inmediatamente.

16.- Una vez ingresado el código indicado en el punto 15, hacer clic en **FINALIZAR** 

| Añada dispositivos para obtener servicios de vigilancia inteligente. |  |  |
|----------------------------------------------------------------------|--|--|
| Nuevo dispositivo                                                    |  |  |
| Escanee el código QR                                                 |  |  |
| Añadir dispositivo manualmente                                       |  |  |
| Dispositivo en línea                                                 |  |  |
| Cancelar                                                             |  |  |

17.- Hacer clic en **NUEVO DISPOSITIVO**, este paso le permitirá agregar su dispositivo móvil, al sistema de cámaras de nuestro establecimiento.

18.- Hacer clic en "Añadir Dispositivo Manualmente"

| < Agrega       | Agregar dispositivo |          |
|----------------|---------------------|----------|
|                |                     |          |
| Añadiendo tipo | Hik-Connect         | Domain > |
| N° de serie    | D596                | 69593 🕲  |
|                |                     |          |

19.- Ingresar en siguiente Número de Serie **D59669593** 

20.- Hacer Clic en Icono "Guardar". 💾

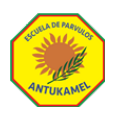

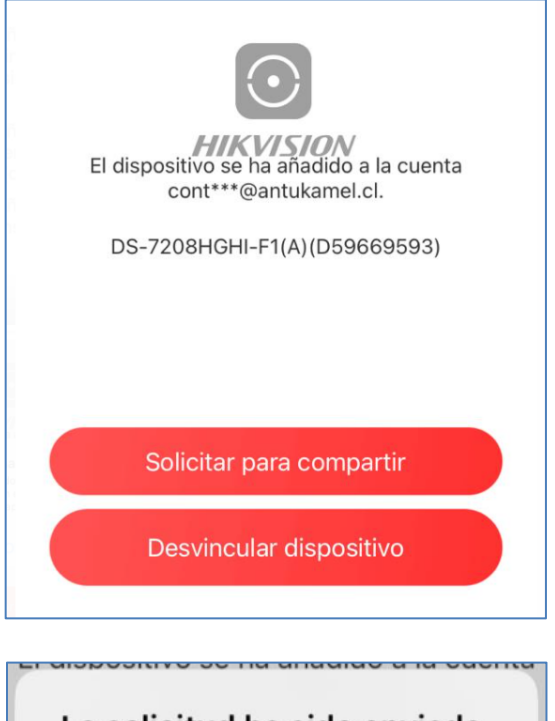

21.- Una vez completado todos los pasos anteriores, deberá seleccionar "SOLICITAR PARA COMPARTIR", esto le permitirá, solicitar la autorización a nuestro establecimiento para tener acceso a las cámaras autorizadas.

La solicitud ha sido enviada.

La solicitud ha sido enviada. Póngase en contacto con el propietario del dispositivo para aprobar la solicitud.

OK

22.- Una vez enviada la solicitud, deberá esperar hasta 24 horas, para la autentificación, verificación y autorización de acceso al sistema de cámaras. Si el email no estuviese registrado como apoderado, NO SERA AUTIRIZADO.

23.- Mientras espera para la autorización indicada en el punto 22, DEBERÁ CERRAR LA APP Hik-Connect

24.- Transcurrido el tiempo indicado en el punto 22, deberá abrir la aplicación, si su autentificación se ha realizado satisfactoriamente, usted podrá visualizar la sala correspondiente a su hijo o hija.

## LE RECORDAMOS QUE EL CORRECTO USO DE ESTE SERVICIO, NOS AYUDARA A CUIDAR LA SEGURIDAD DE NUESTRO ESTABLECIMIENTO Y LA DE NUESTROS NIÑOS Y NIÑAS.

DUDAS Y/O CONSULTAS, FAVOR REALIZARLAS AL CORREO: contacto@antukamel.cl

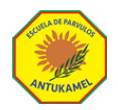